# 予約の取り方

予約を始める前に

【接種券番号と確認番号】送付状(新型コロナワクチン接種に関するお知らせ)に記載されています。この番号が必要です。 【電話番号】何かあった時に連絡が取れる電話番号を入力してただく必要があります。

【生年月日】予約画面上に本人の氏名は表示さないので、生年月日で確認をしていただきます。

**【予約は2回セットで】**2回目の予約日は選択することができません。

1回目の接種日のぴったり21日後(3週間後の同じ曜日)が固定です。

【**戻るボタンに注意**】ページを戻る場合は必ずページ内の **戻る** ボタンで戻ってください。スワイプなどで戻ると、 正常に処理が行えない可能性があります。

#### 準備ができたら予約を取りましょう

#### 【1】送付状に記載されている『接種券番号』『確認番号』を入力する

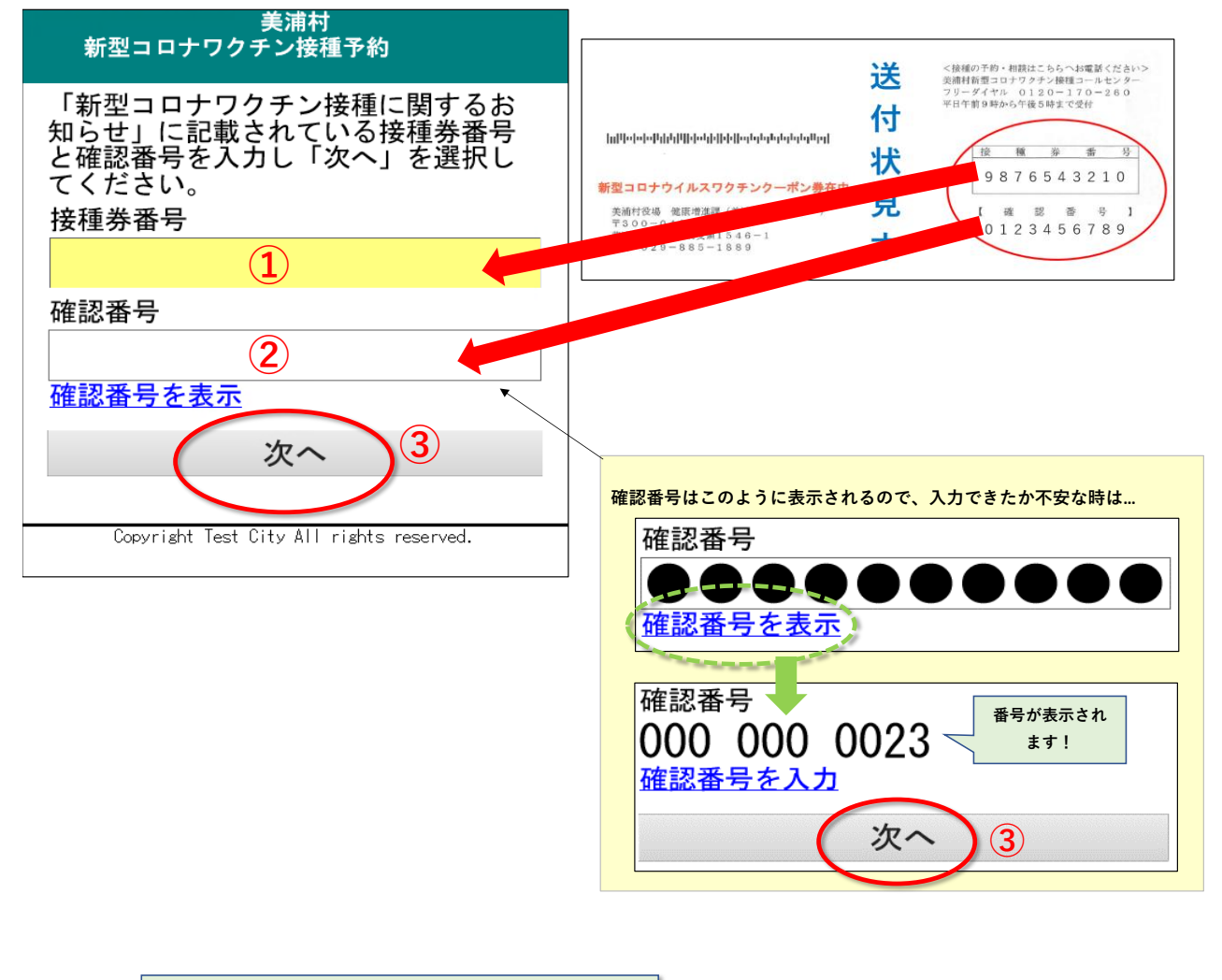

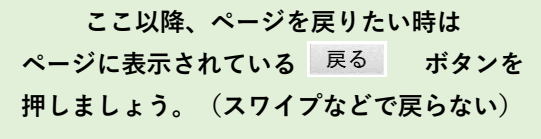

# 【2】医療機関と日にちを選択する

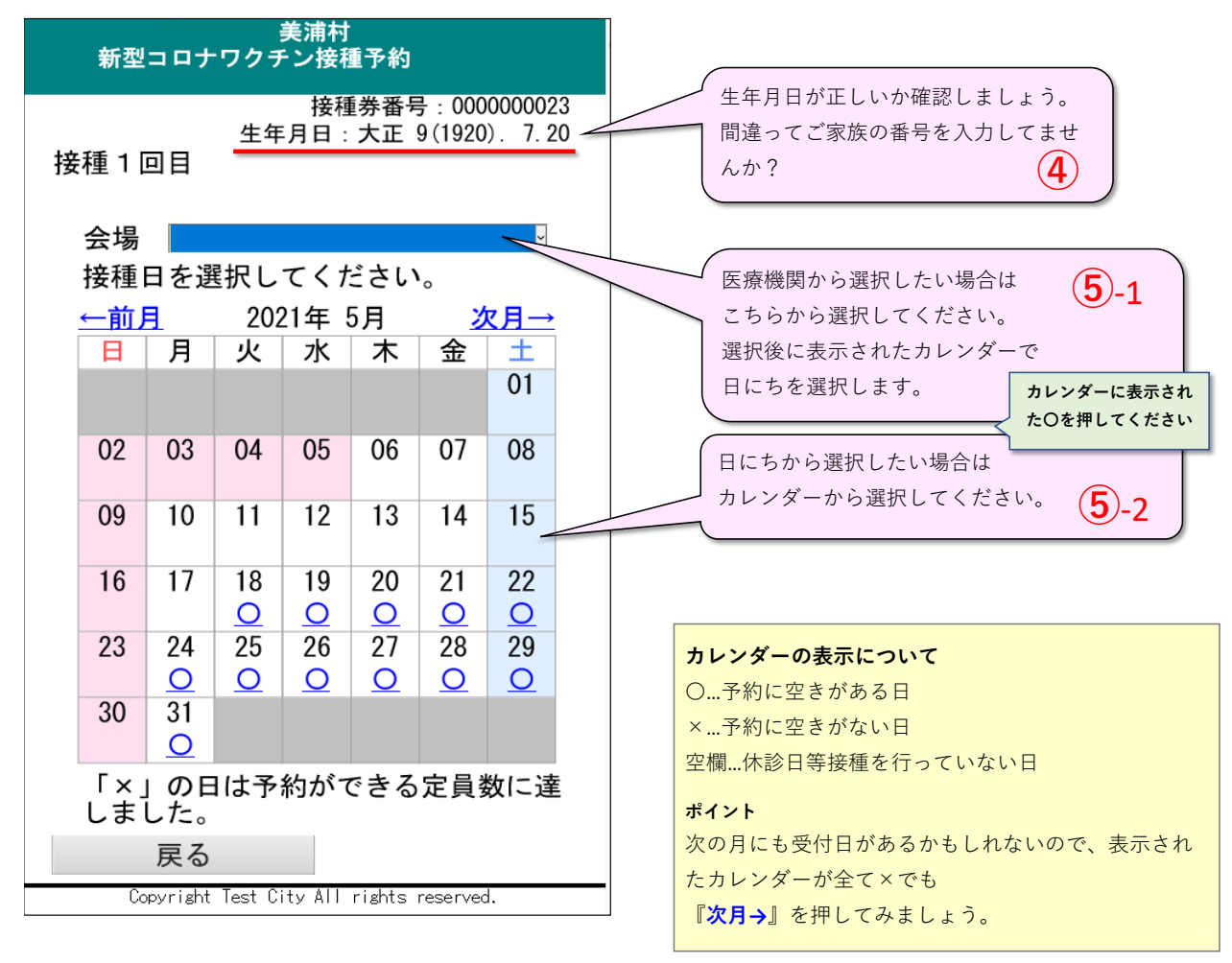

【3】時間を選択する

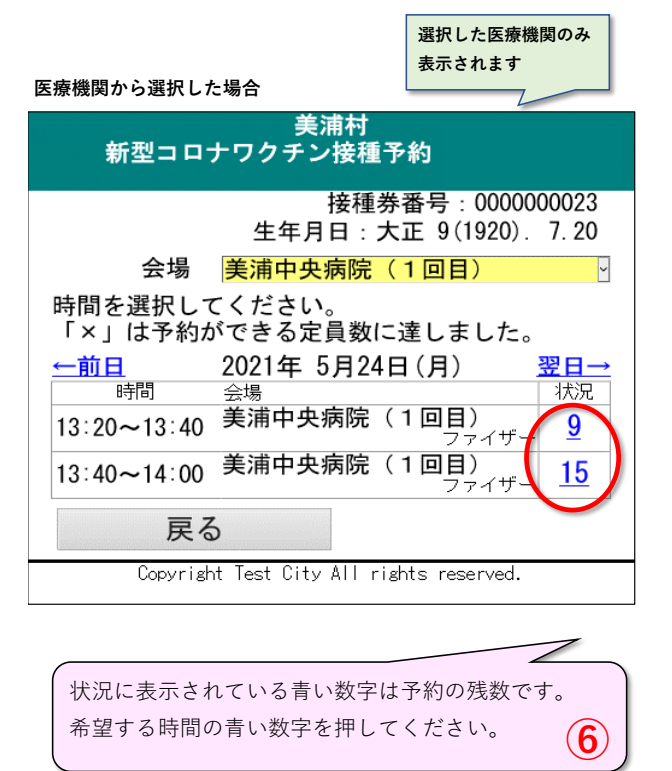

| その日に接種を受け付けている<br>全ての医療機関が表示されます            |  |  |
|---------------------------------------------|--|--|
| 美浦村<br>新型コロナワクチン接種予約                        |  |  |
| 接種券番号:0000000023<br>生年月日:大正 9(1920). 7.20   |  |  |
| 会場                                          |  |  |
| 時間を選択してください。<br>「×」は予約ができる定員数に達しました。        |  |  |
| ←前日 2021年 5月24日(月) 翌日→   時間 会場 状況           |  |  |
| 10:00~10:30 みほクリニック(1回目)<br>ファイザー12         |  |  |
| 11:00~11:30 はたかわ医院(1回目)<br>ファイザー 14         |  |  |
| 13:20~13:40 美浦中央病院(1回目)                     |  |  |
| 13:40~14:00 美浦中央病院(1回目)<br>ファイザー <u>15</u>  |  |  |
| 15:00~15:30 みほクリニック(1回目)<br>ファイザー <u>12</u> |  |  |
| 16:00~16:30 はたかわ医院(1回目)<br>ファイザー 15         |  |  |
| 戻る                                          |  |  |

### 【4】予約内容を確認し、電話番号を入力する

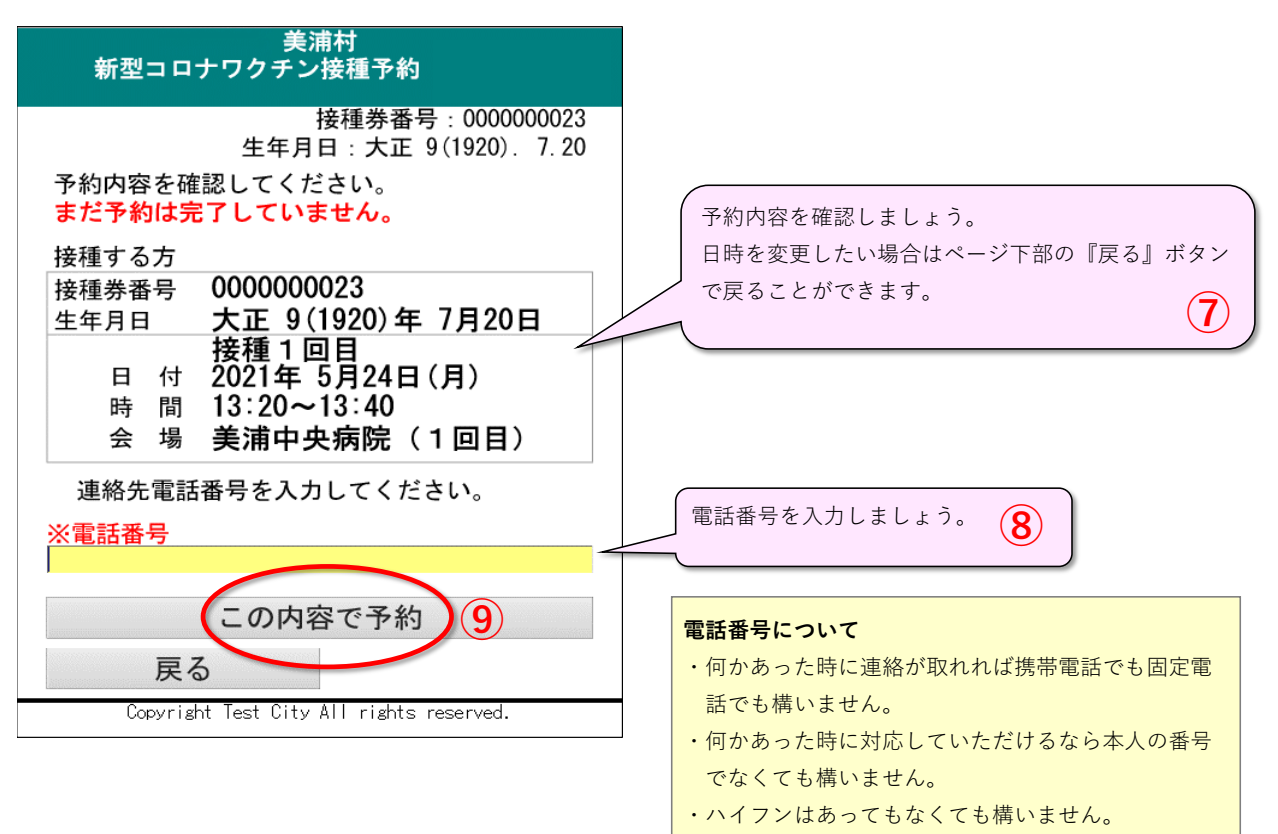

## 【5】予約情報をメモし、2回目の予約へ進む

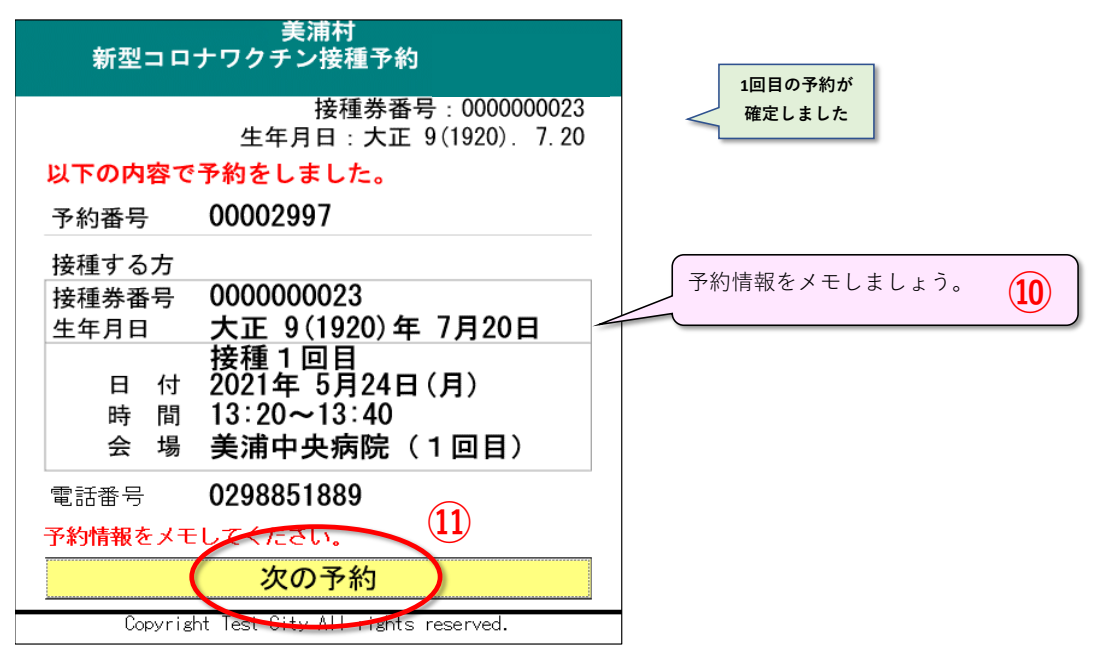

### 【6】2回目の予約を取る

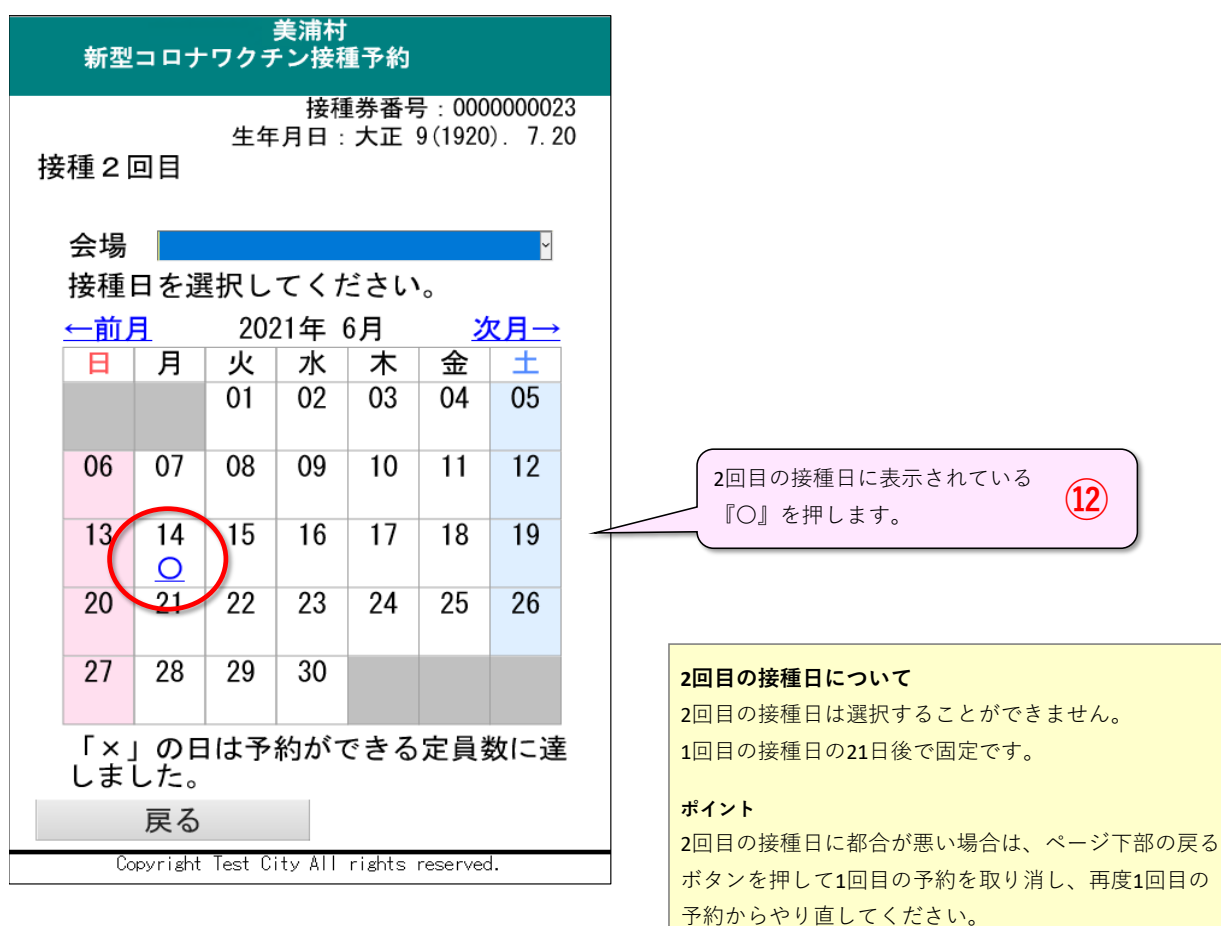

### 【7】2回目の予約内容を確認し、電話番号を入力する

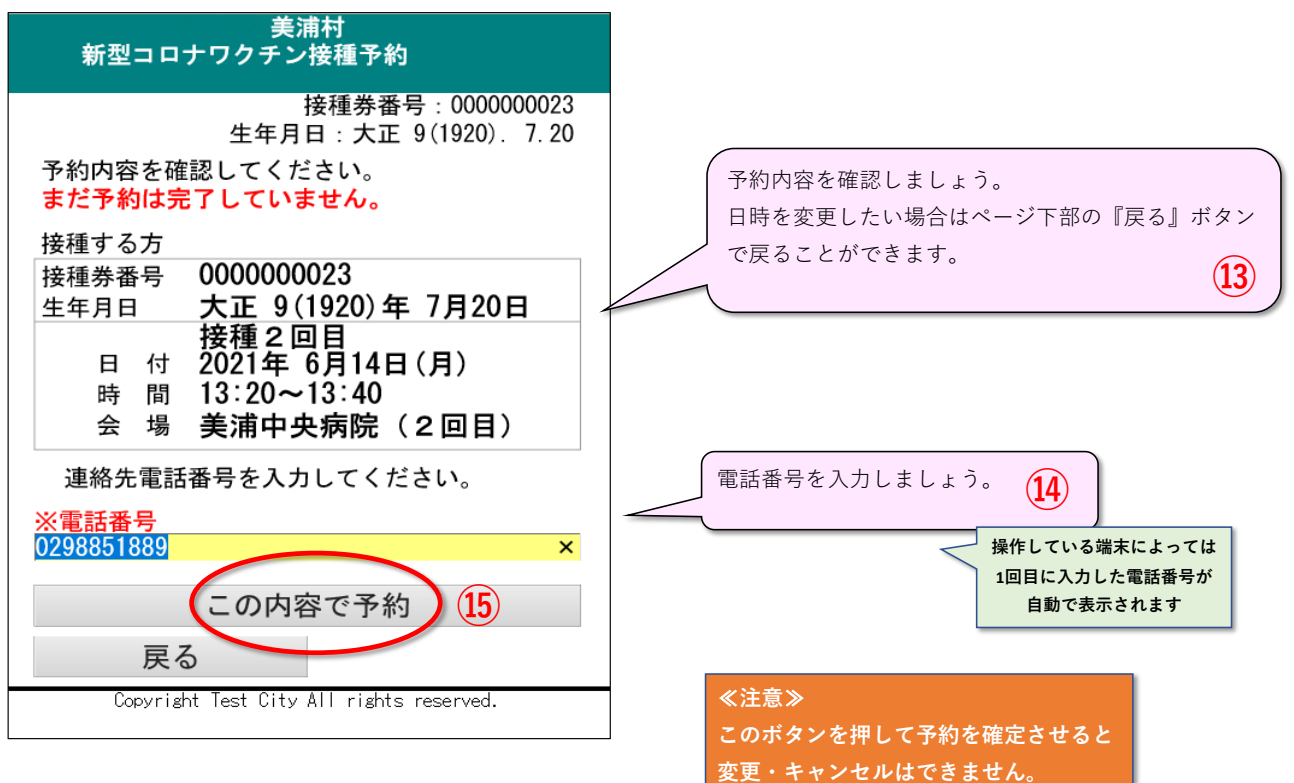

## 【8】2回目の予約内容を確認し、電話番号を入力する

| 美浦村<br>新型コロナワクチン接種予約                                                                                                    |                  |
|----------------------------------------------------------------------------------------------------|------------------|
| 接種券番号:000000023<br>生年月日:大正 9(1920).7.20<br>以下の内容で予約をしました。                                                                                    | 2回分の予約が確定しました    |
| 予約番号 00002998                                                                                                    |                  |
| 接種する方<br>接種券番号 000000023<br>生年月日 大正 9(1920)年 7月20日<br>接種 2 回目<br>日 付 2021年 6月14日(月)<br>時 間 13:20~13:40<br>会 場 美浦中央病院(2回目)<br>電話番号 0298851889 | 予約情報をメモしましょう。 16 |
| 予約情報をメモしてたさい。<br>一覧へ戻る<br>Copyright Test City All rights reserved.                                                                           |                  |

【9】2回分の予約が確定しました

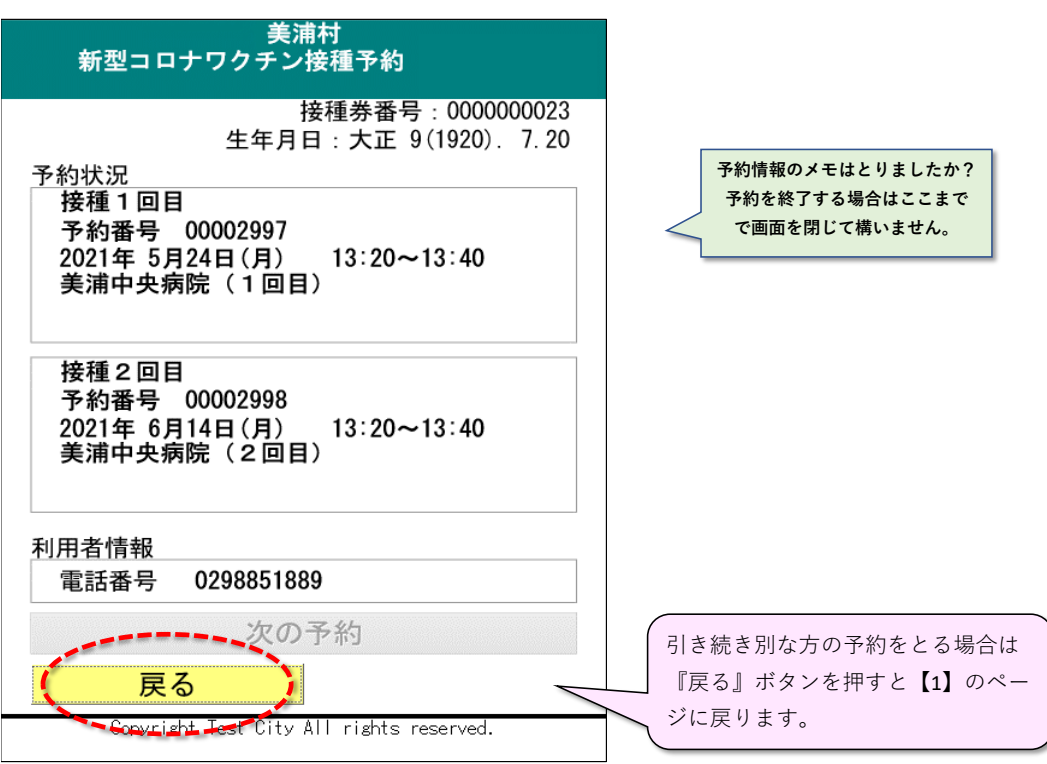

# 【予約内容を確認する】

| 美浦村<br>新型コロナワクチン接種予約                                                                                                   |
|----------------------------------------------------------------------------------------------------|
| 「新型コロナワクチン接種に関するお知<br>らせ」に記載されている接種券番号と確<br>認番号を入力し「次へ」を選択してくだ<br>さい。                                                  |
| 接種券番号                                                                                                    |
| 確認番号                                                                                                    |
| 次へ                                                                                                    |
| Copyright Test City All rights reserved.                                                                               |
| 美浦村<br>新型コロナワクチン接種予約                                                                                                   |
| 接種券番号:000000023<br>生年月日:大正 9(1920).7.20<br>予約状況<br>接種1回目<br>予約番号 00002997<br>2021年 5月24日(月) 13:20~13:40<br>美浦中央病院(1回目) |
| 接種2回目<br>予約番号 00002998<br>2021年 6月14日(月) 13:20~13:40<br>美浦中央病院(2回目)                                                    |
| 利用者情報<br>電話番号 0298851889                                                                                               |
| 次の予約                                                                                                    |
| 戻る                                                                                                    |

』を入力 ·約情報が